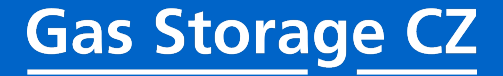

# Instructions for using the app NomSys

https://nomsys.czgs.cz/en/login

# **First Login/ Forgotten Password**

### **Gas Storage CZ**

| 1. Open website https://nomsys.czgs.cz/en/login                                                                                                    | 2. Click on Forgotten password and fill-in your e-mail address                                                                                                    |
|----------------------------------------------------------------------------------------------------|----------------------------------------------------------------------------------------------------|
| Gas Storage CZ Nomination System                                                                                                    | Gas Storage CZ Nomination System                                                                                                    |
| Sign in <ul> <li>Username</li> <li>Password</li> </ul> Sign in         Forgotten password                                                                                                    | Forgotten password <ul> <li>martin.kubr@czgs.cz</li> </ul> Reset password            Back                                                                               |
| 3. Click on "Reset password" and wait for e-mail from<br>[EXT] Password forgotten - martin.kubr@czgs.cz<br>nomsys@czgs.cz<br>Komu @ Kubr Martin<br>Kopie © Nomsys                                         | A. Click on the link in the e-mail, keep the original code,<br>fill in the new password and press "Set new password"<br>Gas Storage CZ Nomination System                |
| §              § Přeložit zprávu do: Čeština Nikdy nepřekládat z: Angličtina Předvolby překladu                  [** EXTERNÍ EMAIL **]: Tento email pochází z místa mimo naši organizaci - BUĎTE OBEZŘETN | New password       #       BWHVMVCXBP                                                                                                    |
| Hello,<br>you have requested a password change.<br>Please follow this link to change your password:<br>https://nomsys.czgs.cz/en/login/new-password/HOLCAGSNKU                                            | New password         Password length must be at least 8 chars long and contain at least 3 criteria (small, upper, number, special).         Set new password       Back |

### **Orientation in the Dashboard**

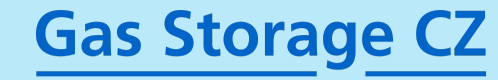

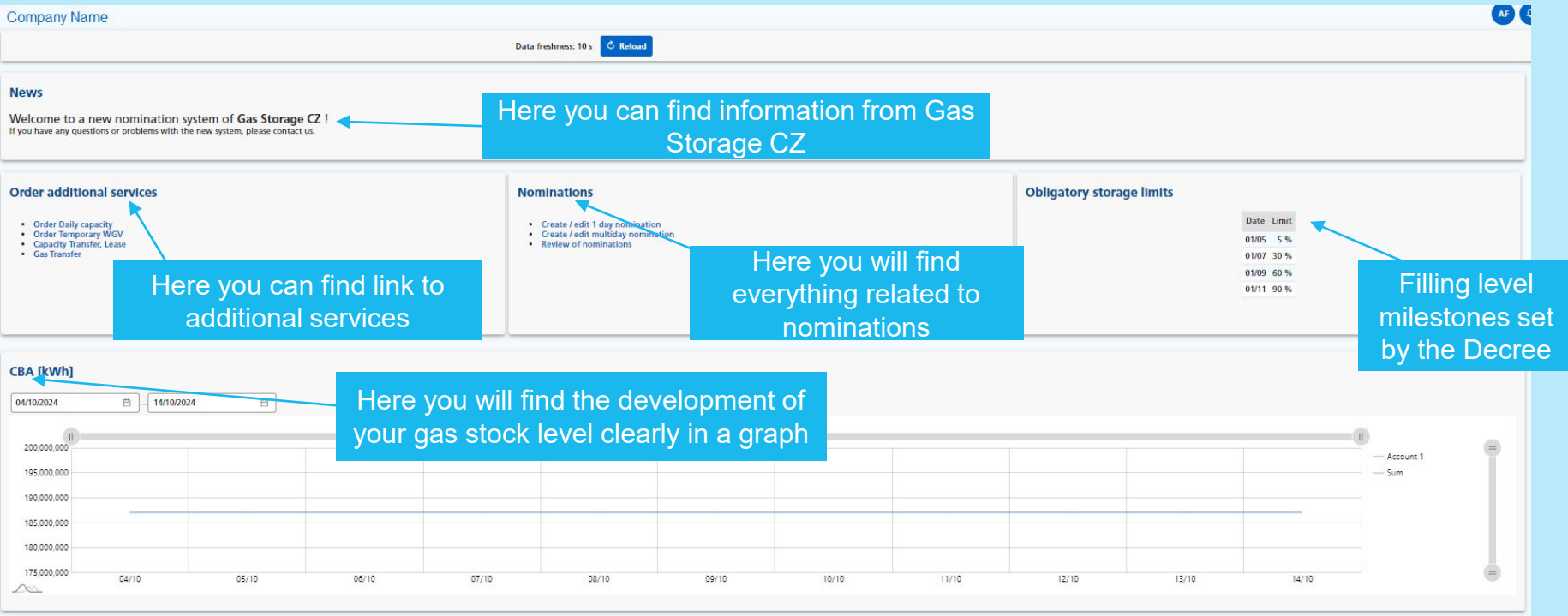

| Account summary (14/10/2024) |             |                 |                           |         |                 |                        | Account summary (15/10/2024)                                     |           |                                                              |                        |       |             |
|------------------------------|-------------|-----------------|---------------------------|---------|-----------------|------------------------|------------------------------------------------------------------|-----------|--------------------------------------------------------------|------------------------|-------|-------------|
|                              |             | Max Injection M | ax withdrawal CBA [kWh]   | CBA [%] | Max WGV [kWh]   | Here you will find the |                                                                  |           | Max Injection Max Withdrawal CBA [kWh] CBA [%] Max WGV [kWh] |                        |       |             |
|                              | Account 1   | 1,188,000       | -1,152,000 187,073,310    | 93.54   | 200,000,888     |                        |                                                                  | Account 1 | 1,188,000                                                    | -1,152,000 187,073,310 | 93.54 | 200,000,000 |
|                              | Total       | 1,188,000       | -1,152,000 187,073,310    | 93.54   | 200,000,000     | customer a             | account(s)                                                       | Total     | 1,188,000                                                    | -1,152,000 187,073,310 | 93.54 | 200,000,000 |
|                              | S           | hipper Code No  | minated Accepted by GS CZ | Matched | with N4G Status | overviews for t        | Shipper Code Nominated Accepted by GS CZ Matched with N4G Status |           |                                                              |                        |       |             |
|                              | No records. |                 |                           |         |                 | followi                | No records.                                                      |           |                                                              |                        |       |             |

# **Orienation in the Main menu**

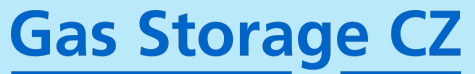

|           | Gas Storage CZ        |    | Back to Dashboard                                                                       |
|-----------|-----------------------|----|-----------------------------------------------------------------------------------------|
|           |                       |    |                                                                                         |
| <b></b>   | 1 day nomination      |    | Submit / change of nominations for one day and buying of additional products.           |
| 曲         | Multiday nominations  | S  | ubmit / change of nominations for more days and buying of additional products.          |
| \$+i      | Transfer, Lease, tWGV | SI | ubmit requests for storage capacity transfer (lease) and gas transfer and tWGV          |
| 5         | Nomination messages   |    | Overview of nominations                                                                 |
| ŝ         | Involces              |    |                                                                                         |
| <u> 1</u> | Financial assurance   |    | Invoicing and Financial Credibility are not active yet, will be available during autumn |
| ⊾         | Predictions           |    | Possibility to view prediction of rates on company accounts                             |
| Ż         | Contracts             |    | Overviews of your storage contracts                                                     |
| 6         | Companies             |    | Overview of companies you have access to                                                |
| **        | Users                 |    | Overview of storage users of your company                                               |
|           | Settings              |    | Click on accounts, sub-accounts, shipper pairs and REMIT                                |
| >         | Accounts              |    | Overview of account of your company                                                     |
| >         | Subaccounts           |    | Overview of subaccounts of your company                                                 |
| >         | Shipper pairs         |    | Overview of shipper pairs of your company                                               |
| >         | REMIT                 |    | Overview and status of REMIT notifications                                              |

# **Orientation in the Nomination messages**

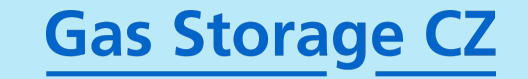

It is the overview of all nominations of the company

| Gas Day<br>Nominatio | ns                                    | Name of the company |            |                         |                   | ron<br>custon                                                   | Amount on<br>ninations<br>ner, GS (                           | of valid<br>s from the<br>CZ and N4 | G                               |              |
|----------------------|---------------------------------------|---------------------|------------|-------------------------|-------------------|-----------------------------------------------------------------|---------------------------------------------------------------|-------------------------------------|---------------------------------|--------------|
| Nomination me        | essages                               |                     |            |                         |                   |                                                                 |                                                               |                                     |                                 |              |
| GD ∱↓                | Received J <i>₹</i>                   | Company ↑↓          | Status ↑↓  |                         | Nominated ↑↓      | Firm rate<br>Accepted ↑↓                                        | Matched ↑↓                                                    | In<br>Nominated ↑↓                  | terruptible rate<br>Accepted ↑↓ | Matched ↑↓ C |
| Ë                    |                                       |                     | <b>~</b>   | ~                       |                   |                                                                 |                                                               |                                     |                                 | [            |
| 15/10/2024           | 14/10/2024 09:37                      | Company name        | Accepted   |                         | 0                 | <b>&gt;</b> 0                                                   |                                                               | 20                                  | 0                               |              |
| 14/10/2024           | 11/10/2024 14:53                      | Company name        | Matched    |                         | -2,952,000        | -2,952,000                                                      | -2,952,000                                                    | 0                                   | 0                               | 0            |
| 13/10/2024           | 11/10/2024 14:50                      | Company name        | Matched    |                         | -2,952,000        | -2,952,000                                                      | -2,952,000                                                    | 0                                   | 0                               | 0            |
| 12/10/2024           | 11/10/2024 14:48                      | Company name        | Matched    |                         | -2,952,000        | -2,952,000                                                      | -2,952,000                                                    | 0                                   | 0                               | 0            |
| 11/10/2024           | 11/10/2024 09:36                      | Company name        | Dismatched |                         | 1,000,000         | 396,000                                                         | 396,000                                                       | 0                                   | 0                               | 0            |
|                      | When the<br>nomination wa<br>received | S                   |            | Actual sta<br>the nomin | atus of<br>nation | Possible<br>Waitir<br>Assur<br>Accep<br>Match<br>Disma<br>Error | status:<br>ng<br>ed (confirr<br>oted (confir<br>ned<br>atched | ned from OT<br>rmed from G          | E)<br>S CZ)                     |              |

## **Orientation in Nomination messages**

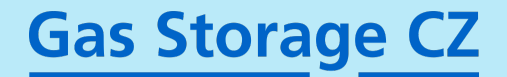

0

#### Overview of the detail information on one nomination a how to get nomination checks

| No                          | mination detail       |              |                        |                  |                      |                 |             |                |            |             |     |
|-----------------------------|-----------------------|--------------|------------------------|------------------|----------------------|-----------------|-------------|----------------|------------|-------------|-----|
| ID<br>ID code of nomination |                       |              | Received<br>11/10/2024 | 09:36            | Created by           |                 |             |                |            |             |     |
| GD<br>11/1                  | 0/2024                |              | Company<br>Company r   | ame              | Status<br>Dismatched |                 |             |                |            |             |     |
| EIC                         | of company            |              | Note                   |                  |                      |                 |             |                |            |             |     |
| Acc                         | ount                  | Shipper code | R                      | ate type         |                      | Nominated [kWh] |             | Accepted [kWh] |            | Matched [kW | /h] |
| Acc                         | ount 1                | Shipper Code | FI                     | rm               |                      | 1,000,000       |             | 396,000        |            | 396,0       | 100 |
| Acc                         | ount 1                | Shipper Code | In                     | terruptible      |                      | 0               |             | 0              |            |             | 0   |
| Acc                         | ount 2                | Shipper Code | FI                     | rm               |                      | 0               |             | 0              |            |             | 0   |
| Acc                         | ount 2                | Shipper Code | In                     | terruptible      |                      | 0               |             | 0              |            |             | 0   |
|                             |                       |              |                        |                  |                      |                 |             |                |            |             |     |
| His                         | tory                  |              |                        |                  |                      |                 |             |                |            |             |     |
|                             | ID                    |              | GD                     | Received         | Company              |                 | Status      |                | Nominated  | Created by  |     |
| >                           | ID code of nomination |              | 11/10/2024             | 11/10/2024 09:36 | Company name         |                 | Dismatched  |                | 1,000,000  |             |     |
| >                           | ID code of nomination |              | 11/10/2024             | 10/10/2024 21:33 | Company name         | •               | Overchanged |                | -2,952,000 |             |     |
| >                           | ID code of nomination |              | 11/10/2024             | 10/10/2024 21:09 | Company nam          |                 | Overchanged |                | -2,952,000 |             |     |
| >                           | ID code of nomination |              | 11/10/2024             | 10/10/2024 14:31 | Company nam          | 8               | Overchanged |                | -2,952,000 |             |     |
| >                           | ID code of nomination |              | 11/10/2024             | 09/10/2024 22:15 | Company nam          | e               | Overchanged |                | 0          |             |     |
|                             |                       |              |                        |                  |                      |                 |             |                |            |             |     |

#### Click on the arrow to expand the menu

| His | ory                    |                  |                  |           |                  |         |                      |
|-----|------------------------|------------------|------------------|-----------|------------------|---------|----------------------|
|     | ID                     | GD               | Received         | Company   | Status           |         | Nominated Created by |
| ~   | ID code of nomination  | 11/10/2024       | 11/10/2024 09:36 |           | Dismatched       |         | 1,000,000            |
|     | Account                | Shipper code SSO | Rate type        | Nominated | Accepted Matched |         |                      |
|     | Account 1              | Shipper Code     | Firm             | 1,000,000 | 396,000          | 396,000 |                      |
|     | Account 1              | Shipper Code     | Interruptible    | 0         | 0                | 0       |                      |
|     | Account 2 Shipper Code |                  | Firm             | 0         | 0                |         |                      |
|     | Account 2 Shipper Code |                  | Interruptible    | 0         | 0                | 0       |                      |
|     | > Nomination evalua    | tion             |                  |           | UUID: UUID code  |         |                      |
|     |                        |                  |                  |           |                  |         |                      |

#### Click on the arrow to expand the menu

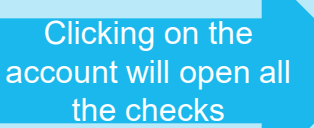

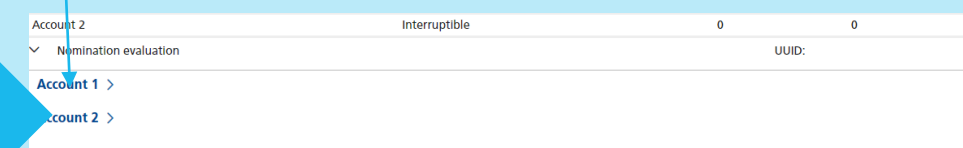

# **Orientation in Nomination messages**

## **Gas Storage CZ**

#### Here you can see system checks on nominations

Expected WR Hourly Rate (kWh/d)

0 Accepted WR Hourly Rate (kWh/d)

0

| Subaccount                                                                                                    |                 |                    |                            | SSO               |                |               |               |                   | Type          | Nominated (kWh)                                         |
|----------------------------------------------------------------------------------------------------|-----------------|--------------------|----------------------------|-------------------|----------------|---------------|---------------|-------------------|---------------|---------------------------------------------------------|
| Shipper code                                                                                                    |                 |                    |                            | Shippe            | rcode          |               |               |                   | Hrm           | 1,000,000                                               |
| Shipper code                                                                                                    |                 |                    |                            | Shippe            | r code         |               |               |                   | Interruptible | e                                                       |
| Check: requests daily firm                                                                                                    | n capacity      |                    |                            |                   |                |               |               |                   |               |                                                         |
| Requested IR Firm (kWh/d)                                                                                                    |                 |                    | 0                          | Allocated IR      | Firm (kWh/d)   |               |               | 0                 |               |                                                         |
| Requested WR Firm (kWh/d                                                                                                    | 0               |                    | 0                          | Allocated W       | R Firm (kWh/s  | 1             |               | 0                 |               |                                                         |
|                                                                                                    |                 |                    |                            |                   |                |               |               |                   |               |                                                         |
| Check CBA, WGV account                                                                                                    | ·               |                    |                            |                   |                |               |               |                   |               |                                                         |
| Attribute                                                                                                    |                 |                    | input                      |                   | Output         | Nomination A  | ner check     |                   |               |                                                         |
| Amount of gas [kWh]                                                                                                    |                 |                    | 677,236,000                |                   | 678,236,000    | SSO           | Туре          | Nominated (kWh)   | Chook         | between the emount of gee and contracted gee volume     |
| WGV [kWh]                                                                                                    |                 |                    | 700,000,000                |                   | 700,000,000    | Shipper code  | Hrm           | 1,000,000         | CHECK         | between the amount of gas and contracted gas volume.    |
| Nomination Total [kWh]                                                                                                    |                 |                    | 1,000,000                  |                   | 1,000,000      | Shipper code  | Interruptible | 0                 |               |                                                         |
| Check: CBA, WGV subacco                                                                                                    | ount            |                    |                            |                   |                |               |               |                   |               |                                                         |
| Input                                                                                                    |                 |                    | Output                     |                   |                | Nomination A  | fter Check    |                   |               |                                                         |
| Amount of                                                                                                    | WGV N           | ominated           | Amount of                  | WGV               | Nominated      | sso           | Type          | Nominated (kWh)   |               |                                                         |
| Subaccount gas [kWh]                                                                                                    | [kWh/d]         | [kWh]              | Subaccount gas [kWh]       | (kWh/d)           | [kWh]          | Chinese de    | - Urm         | 1,000,000         |               |                                                         |
| Shipper code 677,236,000                                                                                                    | 700,000,000     | 1,000,000          | Shipper code 678,236,000   | 700,000,000       | 1,000,000      | Entreper code | Internatible  | 1,000,000         |               | Check on the subaccount level per their setting.        |
|                                                                                                    |                 |                    |                            |                   |                | Bripper code  | merrupeine    |                   |               |                                                         |
| Check: requests daily inte                                                                                                    | erruptible capa | city               |                            |                   |                |               |               |                   |               |                                                         |
| Input                                                                                                    |                 |                    | Output                     |                   |                | Nomination A  | fter Check    |                   |               |                                                         |
| Daily Interruptible (kWh)                                                                                                    |                 | 0                  | Daily Interruptible (kWh)  |                   | 0              | SSO           | Туре          | Nominated (kWh)   |               |                                                         |
| Nominations Interruptible                                                                                                    | kWh]            | 0                  | Nominations Interruptible  | [kWh]             | 0              | Shipper code  | Hrm           | 1,000,000         |               |                                                         |
|                                                                                                    |                 |                    |                            |                   |                | Shipper code  | Interruptible | 0                 |               | Check of only interruptible capacity                    |
|                                                                                                    |                 |                    |                            |                   |                |               |               |                   |               | Check of only interruptible capacity.                   |
| IRWR_INTERRUPTIBLE_SH                                                                                                    | IPPERS          |                    |                            |                   |                |               |               |                   |               |                                                         |
| Input                                                                                                    |                 |                    | Output                     |                   |                | Nomination A  | fter Check    |                   |               |                                                         |
|                                                                                                    | Shipper         | bolication         |                            |                   | Shipper        | SSO           | Туре          | Nominated (kWh)   |               |                                                         |
| Subaccount SSO                                                                                                    | Code Limit "    | [kWh]              | Subaccount SSO             | Туре              | Code Acc       | Shipper code  | Brm           | 1,000,000         |               |                                                         |
| Shipper code                                                                                                    |                 |                    |                            |                   | [kWh]          | (Shipper code | Interruptible | 0                 |               |                                                         |
|                                                                                                    |                 |                    | Shippercode                | Interruptible     |                |               |               |                   |               | Check of only interruptible capacity.                   |
|                                                                                                    |                 |                    | 4                          |                   | - F            |               |               |                   |               |                                                         |
|                                                                                                    |                 |                    |                            |                   |                |               |               |                   |               |                                                         |
| Check: firm shipper code                                                                                                    | limits          |                    |                            |                   |                |               |               |                   |               |                                                         |
| Input                                                                                                    |                 |                    | Output                     |                   |                | Nomination A  | fter Check    |                   |               |                                                         |
|                                                                                                    | Shinnor         |                    |                            | Chinese           |                | 550           | Terro         | Nominated (kMb)   |               |                                                         |
| Subaccount SSO                                                                                                    | Code Limit N    | iominated<br>(RMD) | Subscreent SSO             | Cod               | e Accepted     | 200           | 49%           | recommence period |               | hand and if you have limit on your drives a sector and  |
|                                                                                                    | (kWh)           | (second            | Subaccourt 3.65            | iyy~ Limi<br>İkWî | it (kWh)<br>il | Shipper code  | HIM           | 1,000,000         |               | neck only if you have limit on your shipper codes set.  |
| <sup>6</sup> Shipper code                                                                                                    |                 | 1,000,000          |                            | Hrm               | 1,000,000      | -Shipper code | Interruptible | 0                 |               |                                                         |
|                                                                                                    |                 |                    | Shippercode                |                   | 1,000,000      |               |               |                   |               |                                                         |
| Check: Curve limit                                                                                                    |                 |                    |                            |                   |                |               |               |                   |               |                                                         |
| Input                                                                                                    |                 |                    | Output                     |                   |                | Nomination A  | fter Check    |                   |               |                                                         |
| Max IR [KWh/d]                                                                                                    |                 | 1,512,000          | Max IR [kWh/d]             |                   | 1,512,000      | 550           | Type          | Nominated [kWh]   |               |                                                         |
| Nominated IR (kWh/d)                                                                                                    |                 | 1,000,000          | Accepted IR [kWh/d]        |                   | 1,000,000      | Shipper code  | Firm          | 1,000.000         |               | Check of your current curve limits                      |
| Max WR [kWh/d]                                                                                                    |                 | 4,032,000          | Max WR [kWh/d]             |                   | -4,032,000     | Shipper code  | Interruptible |                   |               | encor or your ourrent our of innts.                     |
| Nominated WR [kWh/d]                                                                                                    |                 | 0                  | Accepted WR [kWh/d]        |                   | 0              |               | and appendix  |                   |               |                                                         |
| Check: hourly capacity                                                                                                    |                 |                    |                            |                   |                |               |               |                   |               |                                                         |
| Input                                                                                                    |                 |                    | Output                     |                   |                | Nomination A  | fter Check    |                   |               |                                                         |
| Max IR Hourly Rate Robot                                                                                                    | 1               | 63.000             | Max IR Hourty Rate (kwho   | dl                | 63,000         | 550           | Turne         | Nominated (kith)  | Ch            | ack of hourly canacity. With late nomination can be cut |
| Expected IR Hourly Rate Ikk                                                                                                    | Whidi           | 96.555             | Accepted IR Hourly Rate II | kWh/di            | 63,000         | 390           | type          | Nominated (KWh)   |               | eck of houny capacity. With ale nonlination can be cut  |
| Max WR Hourty Rate (kWb)                                                                                                    | el .            | 168,000            | Max WR Hourty Rate IkW     | veri .            | -168,000       | ¢rhipper code | Hrm           | 396,000           |               | bergl                                                   |
| in the second second seco |                 | 100,000            | the state of the state     |                   |                | shipper code  | Interruptible | 0                 |               |                                                         |

### **Orientation in Nomination messages**

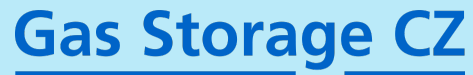

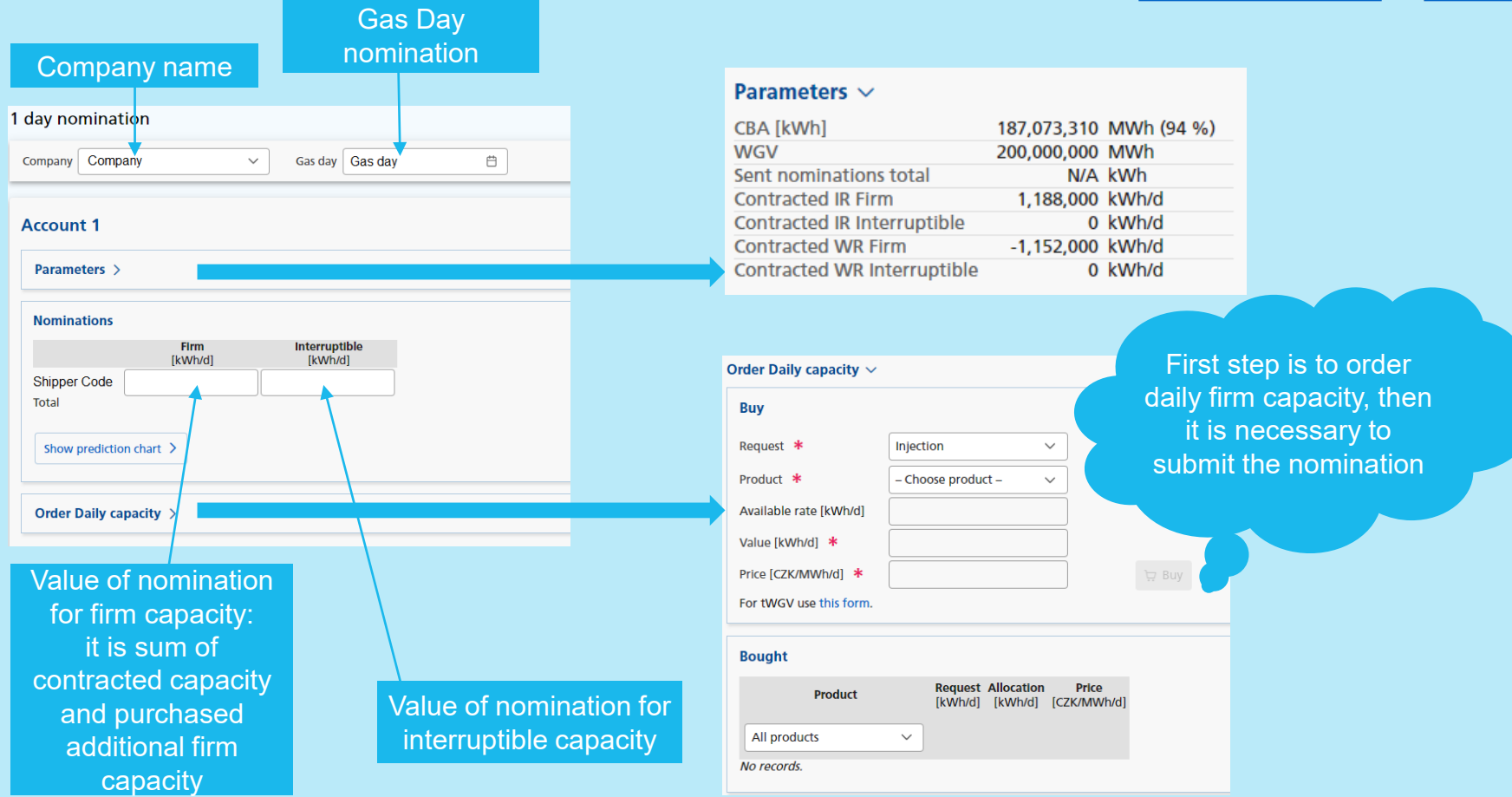

# **Multiday nomination**

In part "Multiday nomination" in main menu it is possible to submit

nomination and buy additional products for more days. Check the requirement in the left menu.

To fill in, first click on the days you want to fill with a value, fill in the value and press Enter. The value will be written into the days. Then save everything.

In the case of a firm capacity nomination, see the previous page.

| From: 14/10/2 | 2024             | Till: 13/11/2024  | 200 ? | From: 14/10/ | /2024            | Till: 13/11/2024  | ) 🔒 🔁 |
|---------------|------------------|-------------------|-------|--------------|------------------|-------------------|-------|
|               | Nomin            | nations           |       |              | Nomin            | ations            |       |
|               | GSTCEN           | NA group          |       |              | GSTCEN           | IA group          |       |
|               | Firm             | Interruptible     |       |              | Firm             | Interruptible     |       |
|               | GSTCENA<br>[kWh] | GSTCENAX<br>[kWh] | ENTER |              | GSTCENA<br>[kWh] | GSTCENAX<br>[kWh] |       |
| 14/10/24      |                  |                   |       | 14/10/24     |                  |                   |       |
| 15/10/24      |                  |                   |       | 15/10/24     |                  |                   |       |
| 16/10/24      |                  |                   |       | 15/10/24     |                  |                   |       |
| 17/10/24      |                  |                   |       | 16/10/24     |                  |                   |       |
| 18/10/24      |                  |                   |       | 17/10/24     | 200              |                   |       |
| 19/10/24      |                  |                   |       | 18/10/24     | 200              |                   |       |
| 20/10/24      |                  |                   |       | 19/10/24     | 200              |                   |       |
| 21/10/24      |                  |                   |       | 20/10/24     | 200              |                   |       |
| 22/10/24      |                  |                   |       | 21/10/24     | 200              |                   |       |
| 23/10/24      |                  |                   |       | 22/10/24     | 200              |                   |       |
| 24/10/24      |                  |                   |       | 00/40/04     |                  |                   |       |

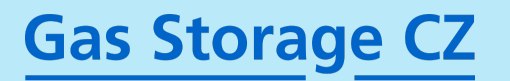

## **Storage Capacity Transfer / Lease**

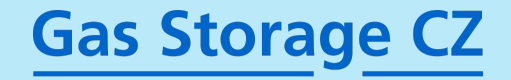

|                                                                           | < Transfer, Lease, tWGV / Transfer capacity/lease                                                                                                    |                                                                        |
|---------------------------------------------------------------------------|----------------------------------------------------------------------------------------------------|------------------------------------------------------------------------|
| lease                                                                     | Save                                                                                                    | _                                                                      |
| Nr. of contract to<br>be transferred /<br>leased                          | Treen *     Till *       18/10/2024     Image: Contract service of the service of the service of th | Information on contracts<br>that can be added to the<br>transfer/lease |
| Value of capacity<br>and rates of the<br>transferred /<br>leased contract | WGV [kWh] *       IR [kWh/d] *       WR [kWh/d] *         Min: 0 Idex. 200,000,000       Min: 0 Max: 2,160,000       Min: -2,880,000 Max: 0         WGV [kWh]       IR [kWh/d]       WR [kWh/d]         Here contract       Image: Contract         WGV [kWh]       IR [kWh/d]       Image: Contract         Here contract       Image: Contract       Image: Contract         Image: Contract       Image: Contract       Image: Contract         Image: Contract       Image: Contract       Image: Contract         Image: Contract       Image: Contract       Image: Contract         Image: Contract       Image: Contract       Image: Contract         Image: Contract       Image: Contract       Image: Contract       Image: Contract         Image: Contract       Image: Contract       Image: Contract       Image: Contract         Image: Contract       Image: Contract       Image: Contract       Image: Contract         Image: Contract       Image: Contract       Image: Contract       Image: Contract         Image: Contract       Image: Contract       Image: Contract       Image: Contract         Image: Contract       Image: Contract       Image: Contract       Image: Contract         Image: Contract       Image: Contrent       Image: Contract                                                                                                    | A selection of contracts<br>that can be added and<br>their values      |
| Transaction type                                                          | Type *       Capacity transfer (internal)       Capacity transfer (external)       Capacity lease (external)                                                                                                    |                                                                        |

### **Gas Transfer**

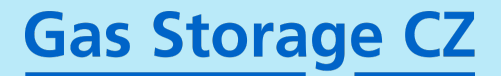

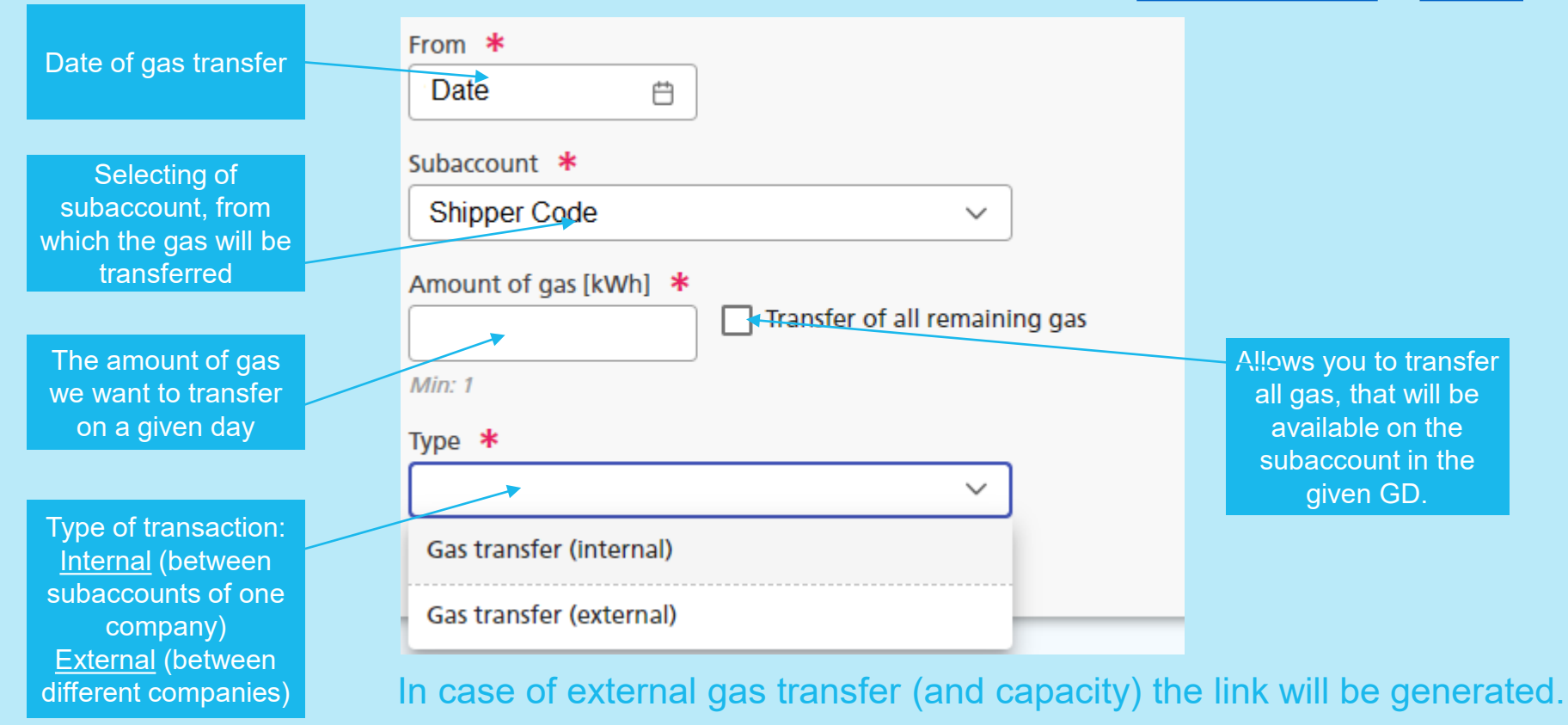

# External capacity/gas transfer procedure Gas Storage CZ

#### General

| Status<br>To be accepted by company                                                  | Source company<br>Source company |  |  |  |  |
|--------------------------------------------------------------------------------------|----------------------------------|--|--|--|--|
| Type<br>Capacity transfer (external)                                                 | Target company                   |  |  |  |  |
| Validity at<br>19/10/2024                                                            |                                  |  |  |  |  |
| Is link active?<br>Yes                                                               |                                  |  |  |  |  |
| Copy URL                                                                             |                                  |  |  |  |  |
| https://nomsys-test.czgs.cz/en/approval/01JA5FF6JQKMFEZCRW845948DF/capacity-transfer |                                  |  |  |  |  |

0\_0

Accept × Target Account \* Confirm Close
This is a preview of the window after opening the retrieved link to perform the transfer In the case of transfer of capacity/gas between companies. After the transfer has been entered, it is necessary to copy the link and send to the counterparty

# Ordering of temporary gas storage volume (WGV)

temporary WGV

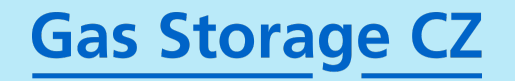

| Date for that we buy temporary WGV             | From *     Till *       17/10/2024     (23/10/2024)  |                      |                                                                 |
|------------------------------------------------|------------------------------------------------------|----------------------|-----------------------------------------------------------------|
| Which account should the temporary             | Account *                                            | )                    |                                                                 |
| WGV be added with                              | Prices                                               | ļ                    |                                                                 |
| Overview of<br>temporary WGV<br>prices for the | 17/10/2024-23/10/2024: 0.35 CZK/MWh/d<br>WGV [kWh] * | Contract Price [CZK] | Here the total price<br>for this temporary<br>WGV is calculated |
| selected periods                               | 100,000<br>Min: 100000                               | )                    |                                                                 |